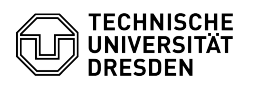

## Windows 10 Enable microphone and camera

03.07.2024 11:30:24

| FAQ-A | rtikel- | Ausd | ruck |
|-------|---------|------|------|
|-------|---------|------|------|

|                                                                                                    |                                                                                                    |                        |                     | FAQ-Artikel-Ausdruck |
|----------------------------------------------------------------------------------------------------|----------------------------------------------------------------------------------------------------|------------------------|---------------------|----------------------|
| Kategorie:                                                                                                    | Weitere Dienste::PC-Services                                                                                                    | Bewertungen:           | 5                   |                      |
| Status:                                                                                                    | öffentlich (Alle)                                                                                                    | Ergebnis:              | 90.00 %             |                      |
| Sprache:                                                                                                    | en                                                                                                    | Letzte Aktualisierung: | 10:54:11 - 09.09.20 | 22                   |
|                                                                                                    |                                                                                                    |                        |                     |                      |
| Schlüsselwörter                                                                                                    |                                                                                                    |                        |                     |                      |
| CampusSachsen Kamera N                                                                                                    | Aikrofon Windows10                                                                                                    |                        |                     |                      |
| Lösung (öffentlich)                                                                                                    |                                                                                                    |                        |                     |                      |
| In coordination with the Ur<br>following security settings<br>Downloads Portal have be                                                                                                    | nit 3.5 Information Security of the TU Dresden, the<br>for the Windows 10 distribution from the MS<br>en incorporated:                                                                                                    |                        |                     |                      |
| <ul> <li>No transmission of Windo</li> <li>Disable access to microp<br/>(This prevents accidental of<br/>that they cannot be seen of</li> </ul>                                                                                                    | ows usage data to Microsoft<br>hone and camera for all applications<br>or third-party activation of these components, so<br>or heard in your room via the computer).                                                                                                |                        |                     |                      |
| Note: Similar settings may installation by your local I                                                                                                    | have been made for other versions of Windows during<br>administration.                                                                                                    |                        |                     |                      |
| Concerned Windows versio<br>- Windows 10 LTSC<br>- Windows 10 Education 19                                                                                                    | ons<br>909 or older                                                                                                    |                        |                     |                      |
| Prerequisite<br>- You need administrative                                                                                                    | access to your computer.                                                                                                    |                        |                     |                      |
| Otherwise, please contact<br>the necessary steps via re<br>offers [1]ISL Light, which r<br>contact person in the proc                                                                                                    | your local IT administration, which can also perform<br>mote access to your computer. For this purpose, ZIH<br>nust be used in [2]administrative mode by your<br>ess.                                                                                               |                        |                     |                      |
| Activating microphone and                                                                                                    | camera Script for enabling                                                                                                    |                        |                     |                      |
| In the attachment of the a<br>"enable_devices.cmd". Exe<br>and camera are now ready                                                                                                    | rticle you will find the script<br>ecute this by double-clicking on it. The microphone<br>/ for use. It is not necessary to restart the computer.                                                                                                    |                        |                     |                      |
| Manual instruction                                                                                                    |                                                                                                    |                        |                     |                      |
| The activation is done by a<br>It is important to distinguis<br>button. The required key is<br>[L] and [R].                                                                                                    | a change in the Windows registry (registry entries).<br>sh whether you work with the left or right mouse<br>s indicated in square brackets with capital letters                                                                                                    |                        |                     |                      |
| <ul> <li>Click on Windows icon (S<br/>→ More [L] →Run as admin<br/>- Usually the administrator<br/>your account already has I<br/>with "YES".</li> <li>A black window appears:</li> </ul>                                                                                       | tart) [L] $\rightarrow$ Windows System [L] $\rightarrow$ Command prompt [R]<br>istrator [L]<br>password is now requested. Enter the password. If<br>the necessary rights, confirm the appearing query                                                               |                        |                     |                      |
| - Enter here the command<br>purpose<br>- select the text after a da<br>- copyx it to the Windows «<br>- switch to command prom<br>- paste the content from th<br>- compare text line (search<br>- confirm input (press Enter                                                    | lines from the box below (5) one by one. For this<br>sh completely<br>Clipboard (CTRL+C)<br>opt (the black window is active)<br>ne Windows clipboard (CTRL+V)<br>n for Microphone, Camera or Apps)<br>er or Return)                                                 |                        |                     |                      |
| <ul> <li>If the desired text is not i<br/>and try again with the des</li> <li>reg add HKLM\SOFTWARI</li> <li>LetAppsAccessMicrophone</li> <li>reg add HKLM\SOFTWARI</li> <li>LetAppsAccessCamera /t F</li> <li>reg add HKLM\SOFTWARI</li> <li>/t REG_DWORD /d 0x0 /f</li> </ul> | n the windows, delete the line (backspace key)<br>ired line.<br>E\Policies/Microsoft\Windows\AppPrivacy /v<br>;/t REG_DWORD /d 0x1 /f<br>E\Policies\Microsoft\Windows\AppPrivacy /v<br>REG_DWORD /d 0x1 /f<br>E\Policies\Microsoft\WindowsStore /v DisableStoreApps |                        |                     |                      |
| -                                                                                                    |                                                                                                    |                        |                     |                      |
| Now close the command p                                                                                                    | rompt.                                                                                                    |                        |                     |                      |
| <ul> <li>Microphone and camera<br/>not necessary.</li> </ul>                                                                                                    | are now ready for use. A restart of the computer is                                                                                                    |                        |                     |                      |
| [1] https://rsupport.zih.tu-<br>[2] https://help.islonline.co                                                                                                    | dresden.de/<br>om/41054/283986                                                                                                    |                        |                     |                      |
|                                                                                                    |                                                                                                    |                        |                     |                      |